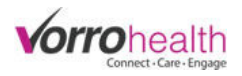

## Facility Setup - Charting Dashboard

The Bluestep Charting site allows each Facility to make several customizations to the dashboard layout.

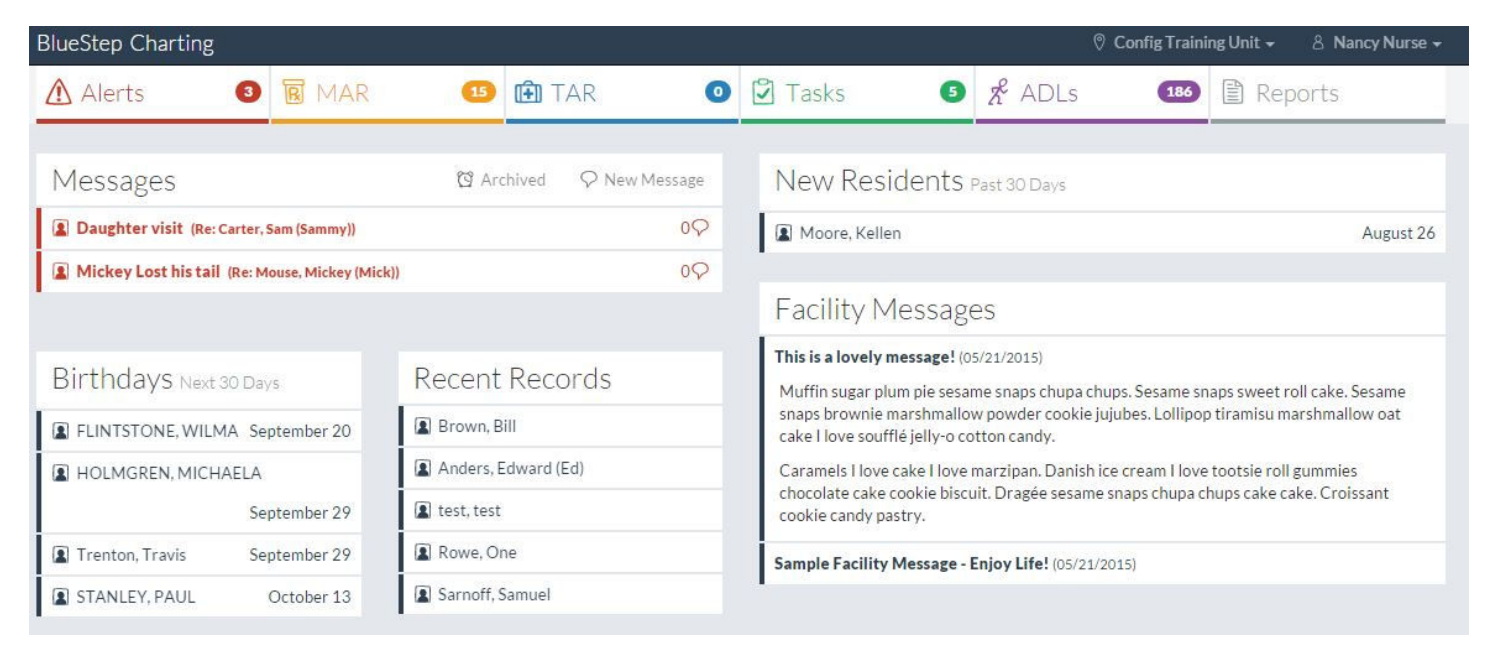

## Step 1. Go to the Facility module and

select Facility Record

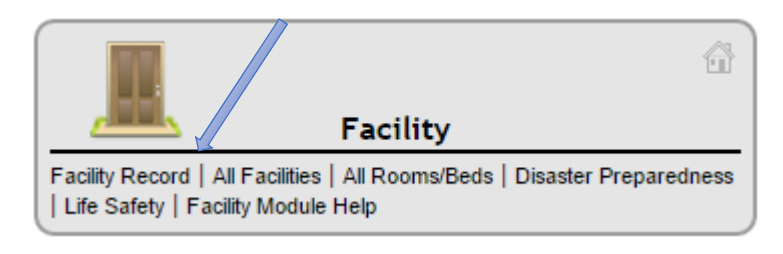

## **Step 2.** On the Facility Record navigation select Charting Dashboard

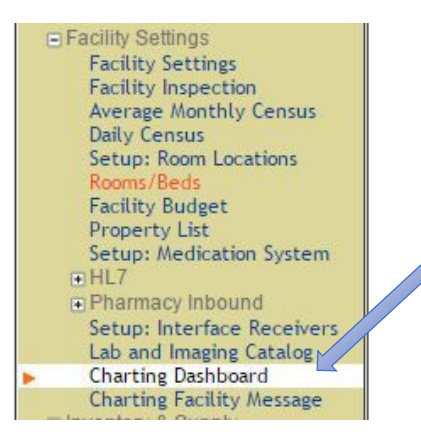

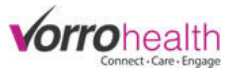

**Step 3.** The Nursing Summary field allows you to deactivate the summary details of the Nursing Summary on the dashbaord. The first screen shot in this document shows the summary details as active.

| <br> | <br> | <br> |     |
|------|------|------|-----|
|      |      |      | DV. |
|      | 5 3  | IVIA |     |
|      |      |      |     |

Nursing Summary Show Nursing Summary on Charting Home Page

**Step 4.** Drag and drop any modules within the Dashboard for the desired layout. If there is a module that is not desired, drag it to the Not Used section. The Dashboard will automically resize when a module is not used. The Dashboard will allow for 2 items in each column.

| DASHBOARD PLACEMENT                        | DASHBOARD PLACEMENT   Drag to rearrange |                |                             |           |
|--------------------------------------------|-----------------------------------------|----------------|-----------------------------|-----------|
| Drag to rearrange                          |                                         |                |                             |           |
| Dashboard                                  | Not Used                                | Da             | shboard                     | Not Used  |
| Recent Records Config SNF Training Message | *                                       | Recent Records | Config SNF Training Message | Birthdays |
| Messages Birthdays New Residents           |                                         | Messages       | New Residents               |           |

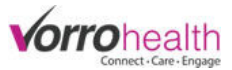

**Step 5.** Additional settings allow you to change the display name of the different times as well as additional settings shown below. Complete the dashboard setup as desired and click save to activate changes.

| BlueStep Charting                                |                          |                                                                                                    | 0                                             | Config Training Unit 🗸 🛛 👌 Nancy Nurse 🗣 |  |
|--------------------------------------------------|--------------------------|----------------------------------------------------------------------------------------------------|-----------------------------------------------|------------------------------------------|--|
| Alerts 3 🛛 MAR                                   | 🤨 庇 TAR 🛛 🧕              | 🖸 Tasks                                                                                                    | ADLs                                          | 186) 🖹 Reports                           |  |
| Messages                                         | 영 Archived 🖓 New Message | New Resident                                                                                                    | S Past 30 Days                                |                                          |  |
| Daughter visit (Re: Carter, Sam (Sammy))         | 09                       | Moore, Kellen                                                                                                    |                                               | August 26                                |  |
| Mickey Lost his tail (Re: Mouse, Mickey (Mick)   | )<br>の                   |                                                                                                    |                                               |                                          |  |
| Birthdays Next 30 Days                           | Recent Records           | Facility Messa<br>This is a lovely message!<br>Mulfin sugar plum pie se                                                       | ges<br>! (05/21/2015)<br>same snaps chupa chu | ps. Sesame snaps sweet roll cake. Sesame |  |
| FLINTSTONE, WILMA September 20                   |                          | snaps trownie marshmallow powder cookie jujubes. Lollipop tiramisu marshmallow oat<br>cake Love soufflé jelly-o cotton candy. |                                               |                                          |  |
| E HOLMGREN, MICHAELA                             | Anders, Edward (Ed)      | Caramete I love cake I love marzipan. Danish ice cream I love tootsie roll gummies                                            |                                               |                                          |  |
| September 29                                     | 😰 test, test             | chocolate cake cookie biscuit. Dragee sesame snaps chupa chups cake cake. Croissant cookie candy pastry.                      |                                               |                                          |  |
| Trenton, Travis September 29                     | Rowe, One                | Sample Facility Message                                                                                                    | e - Enjoy Life! (05/21/20                     | 015)                                     |  |
| RECENT RECORDS                                   | Sarnoff, Samuel          | FACILITY MESSAGE                                                                                                    | Facility Messages                             |                                          |  |
| Records to Show 5                                |                          |                                                                                                    |                                               |                                          |  |
| Display Name Messages                            |                          | Display Name<br>New Residents to Show                                                                                         | New Residents<br>Past 30 Days ▼               |                                          |  |
| BIRTHDAYS                                        |                          |                                                                                                    |                                               |                                          |  |
| Display Name<br>Birthdays to Show Next 30 Days ▼ | s                        |                                                                                                    |                                               |                                          |  |

If you have any questions regarding these steps or any others please contact your SNF implementer or Client Care.

Bluestep Client Care Department (801) 336-3043 / (800) 410-0257